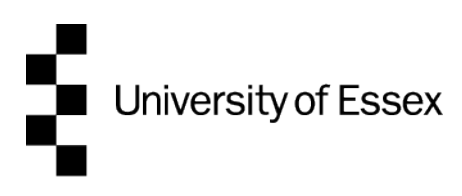

## How to connect to your home network drive (M:) off campus

You can access your home network drive off campus using Secure File Transfer Protocol (SFTP). We recommend using the FileZilla Client but you can use a different SFTP client if you prefer.

- Download and install the <u>FileZilla Client</u>.
- Open FileZilla and choose File  $\rightarrow$  Site Manager...  $\rightarrow$  New Site
- Enter a name for the site, for example "My home drive", and then enter the following settings:

| Setting    | Value                    |
|------------|--------------------------|
| Host       | unix4.essex.ac.uk        |
| Port       | 22                       |
| Protocol   | SFTP - SSH File Transfer |
|            | Protocol                 |
| Logon Type | Normal                   |
| User       | Enter your University    |
|            | username (do not add     |
|            | @essex.ac.uk after your  |
|            | username)                |
| Password   | Enter your University    |
|            | password                 |

- Choose Connect.
- Choose **OK** if you're asked to confirm the host's key fingerprint.
- Once you're connected, you'll be able to see all of your files and folders stored in your drive. Drag and drop files to download or upload.
- To disconnect from your drive simply close FileZilla Client.

For help using the FileZilla Client, visit FileZilla Support.